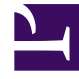

# **GENESYS**<sup>®</sup>

This PDF is generated from authoritative online content, and is provided for convenience only. This PDF cannot be used for legal purposes. For authoritative understanding of what is and is not supported, always use the online content. To copy code samples, always use the online content.

### SpeechMiner Administration Guide

Installing IIS on the Web Server or Interaction Receiver Server

## Installing IIS on the Web Server or Interaction Receiver Server

#### Windows Server 2008

On Windows Server 2008, you can install and configure the Internet Information Services (IIS) in the Server Manager.

To install and configure the IIS component:

- 1. From the Start menu, select All Programs > Administrative Tools > Server Manager. The Server Manager opens.
- 2. On the left side of the window, select **Roles**.

| Server Manager                                                                                                    |                                                                                            | _ O ×              |
|----------------------------------------------------------------------------------------------------|--------------------------------------------------------------------------------------------|--------------------|
| File Action View Help                                                                                                    |                                                                                            |                    |
| 💠 🔿 🔁 📅 📓                                                                                                    |                                                                                            |                    |
| Server Manager (VM2008)                                                                                                    | Roles                                                                                      |                    |
| Configuration     Configuration     Configuration     Configuration     Configuration     Configuration     Configuration     Configuration     Configuration     Configuration     Configuration     Configuration     Configuration     Configuration     Configuration | Yew the health of the roles installed on your server and add or remove roles and features. |                    |
|                                                                                                    | 🔿 Roles Summary                                                                            | Roles Summary Help |
| WME Control     Model Users and Groups     Groups     Groups                                                                                                    | Roles: 0 of 17 installed                                                                   | Add Roles          |
| E Storage                                                                                                    |                                                                                            |                    |
|                                                                                                    |                                                                                            |                    |
|                                                                                                    |                                                                                            |                    |
|                                                                                                    |                                                                                            |                    |
|                                                                                                    |                                                                                            |                    |
|                                                                                                    |                                                                                            |                    |
|                                                                                                    |                                                                                            |                    |
|                                                                                                    |                                                                                            |                    |
|                                                                                                    |                                                                                            |                    |
|                                                                                                    |                                                                                            |                    |
|                                                                                                    |                                                                                            |                    |
|                                                                                                    |                                                                                            |                    |
| × ×                                                                                                    | Q Last Refresh: Today at 11:10 AM Configure refresh                                        |                    |
|                                                                                                    |                                                                                            |                    |

3. On the right side of the screen, select **Add Roles**. The **Add Roles Wizard** opens.

| Add Roles Wizard  Select Server Ro  Before You Begin  Server Roles  Web Server (IIS) Role Services | Select one or more roles to install on this server.<br>Roles:<br>Active Directory Certificate Services<br>Active Directory Domain Services<br>Active Directory Federation Services                                                                                                    | Description:<br>Web Server (IIS) provides a reliable,<br>manageable, and scalable Web<br>application infrastructure. |
|----------------------------------------------------------------------------------------------------|----------------------------------------------------------------------------------------------------|----------------------------------------------------------------------------------------------------|
| Confirmation 🚯<br>Progress<br>Results                                                              | Active Directory Lightweight Directory Services Active Directory Rights Management Services Application Server DHCP Server DNS Server Fax Server File Services Hyper-V Network Policy and Access Services Print and Document Services Remote Desktop Services V Web Server (IIS) Windows Deployment Services Windows Server Update Services |                                                                                                    |
|                                                                                                    | < Previous Next                                                                                                    | > Install Cancel                                                                                                    |

- 4. From the list of roles, select **Web Server (IIS)**, and then select **Next**. An **Introduction to the Web Server** is displayed.
- 5. Select **Next**. The **Role Services** screen opens.

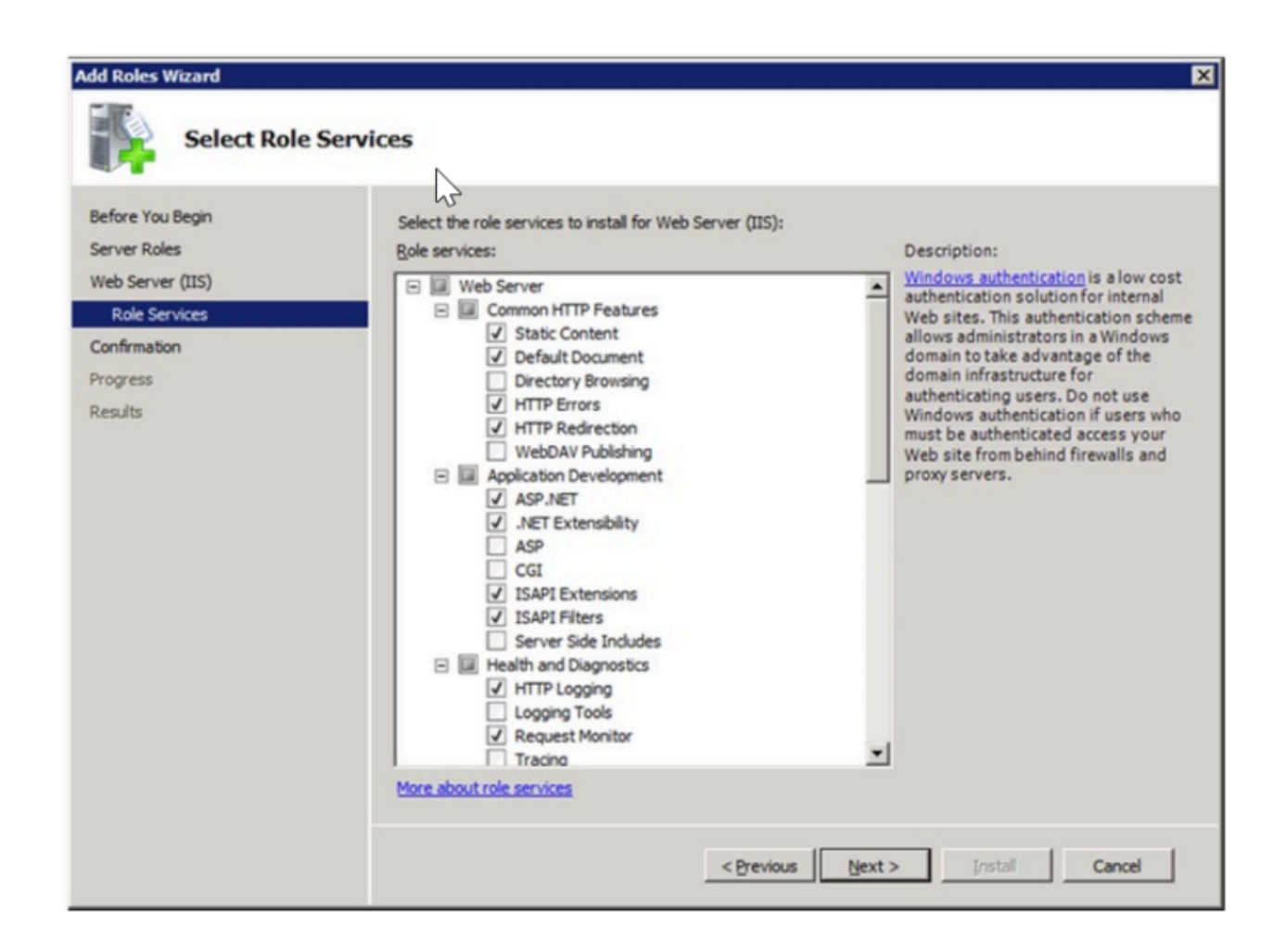

- 6. Under **Role Services**, make sure the following services are selected:
  - a. Under Common HTTP Features:
    - Static Content
    - Default Document
    - HTTP Errors
    - HTTP Redirection
  - b. Under Application Development:
    - ASP.NET
    - ISAPI Extensions
    - ISAPI Filters

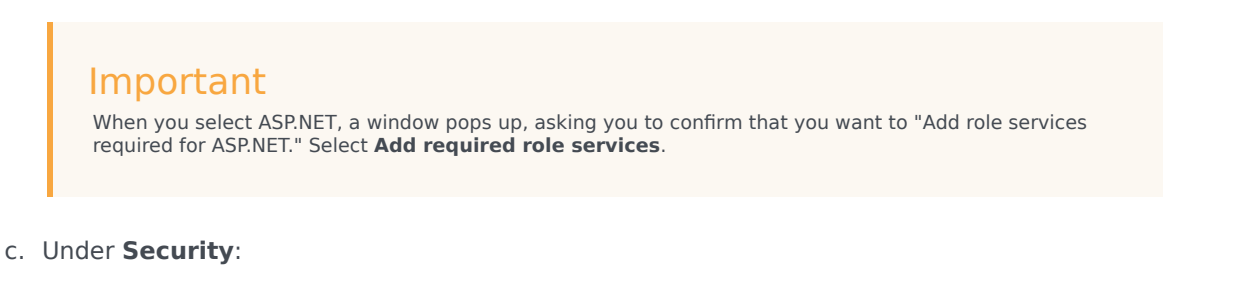

- Windows Authentication
- d. Under IIS 6 Management Compatibility:
  - IIS 6 WMI Compatibility
  - IIS 6 Metabase Compatibility
- 7. Click Next. A **Confirm Installation Selections** screen opens.

| Add Roles Wizard                                                      | ×                                                                                                    |
|-----------------------------------------------------------------------|----------------------------------------------------------------------------------------------------|
| Confirm Installa                                                      | tion Selections                                                                                                    |
| Before You Begin<br>Server Roles<br>Web Server (IIS)<br>Role Services | To install the following roles, role services, or features, click Install.                                                                                                    |
| Confirmation                                                          | Web Server (IIS)                                                                                                    |
| Progress<br>Results                                                   | Find out more about Windows System Resource Manager (WSRM) and how it can help optimize<br>CPU usage     Web Server     Common HTTP Features     Static Content     Default Document     HTTP Errors     HTTP Redirection     Application Development     ASP.NET     .NET Extensibility     ISAPI Extensions     ISAPI Filters     Health and Diagnostics     HTTP Logging     Request Monitor |
|                                                                       | Security       Print, e-mail, or save this information       < Previous                                                                                                    |

8. Select **Install**. The installation process begins, and the **Installation Progress** screen is displayed. When the installation is completed, an **Installation Results** screen is displayed.

| Add Features Wizard      |                                                                |                              | ×      |
|--------------------------|----------------------------------------------------------------|------------------------------|--------|
| Installation Results     | )                                                              |                              |        |
| Features<br>Confirmation | The following roles, role services, or features                | were installed successfully: |        |
| Progress                 | 🔿 .NET Framework 3.5.1 Features                                | 🕖 Installation succeeded     |        |
| Results                  | The following features were installed:<br>.NET Framework 3.5.1 |                              |        |
|                          | Print, e-mail, or save the installation report                 |                              |        |
|                          | <                                                              | Previous Next > Close        | Cancel |

9. Click **Close**. The **Add Roles Wizard** closes, and the **Server Manager** lists the **Web Server (IIS)** role as installed.

Installing IIS on the Web Server or Interaction Receiver Server

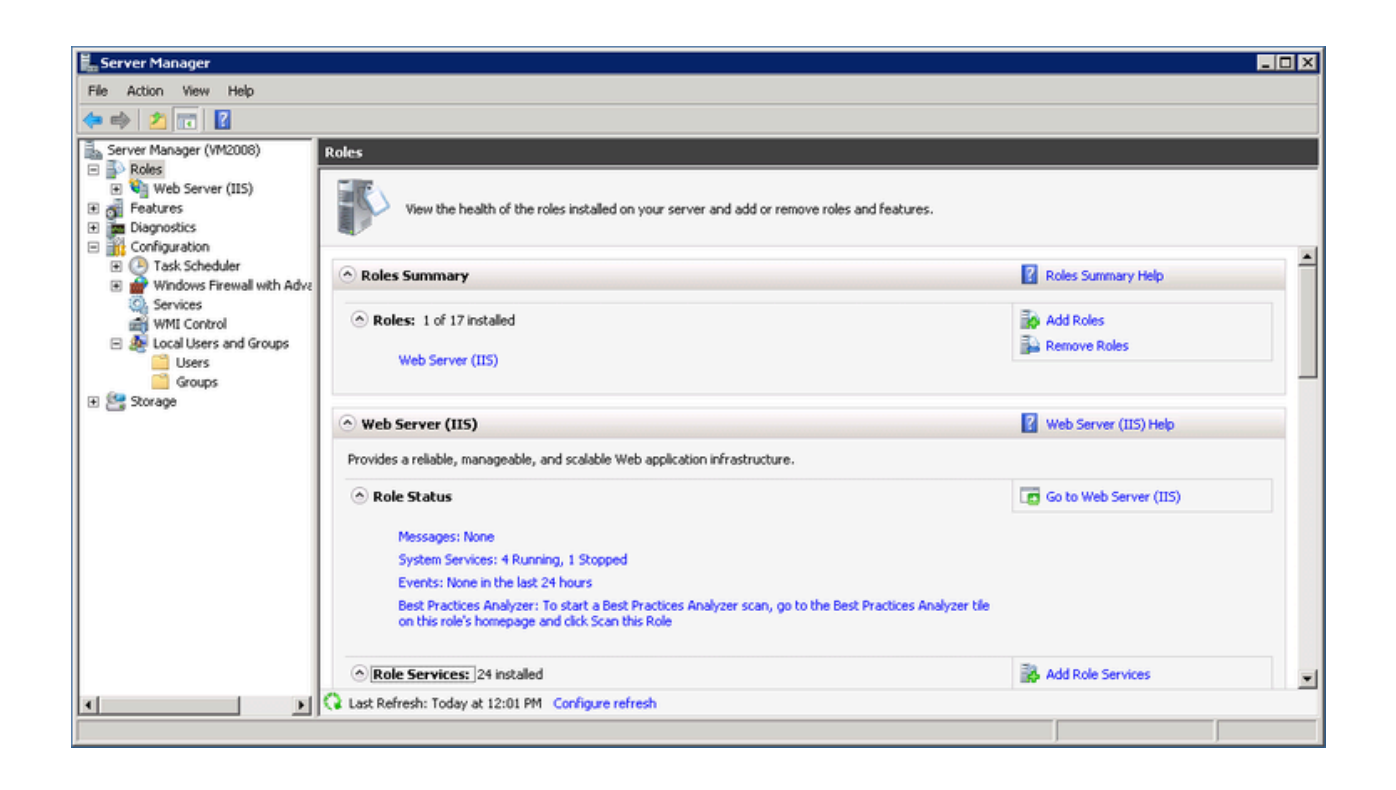

- 10. From the **Server Manager**, in the left pane, select **Features**, and then, in the right pane, select **Add Features**. The **Add Features Wizard** opens.
- 11. Select Add required role services. The window closes.

Click **Next** three times, and then click **Install**. The installation process begins, and the **Installation Progress** screen is displayed. When the installation is completed, the **Installation Results** screen is displayed.

| Add Features Wizard                             | ts                                                                                                    |
|-------------------------------------------------|----------------------------------------------------------------------------------------------------|
| Features<br>Confirmation<br>Progress<br>Results | The following roles, role services, or features were installed successfully:          Image: Service installed         Image: Service installed |
|                                                 | Print, e-mail, or save the installation report         < Previous                                                                                                    |

12. Click **Close**. The **Add Features Wizard** closes, and the **Server Manager** lists the features you selected as installed.

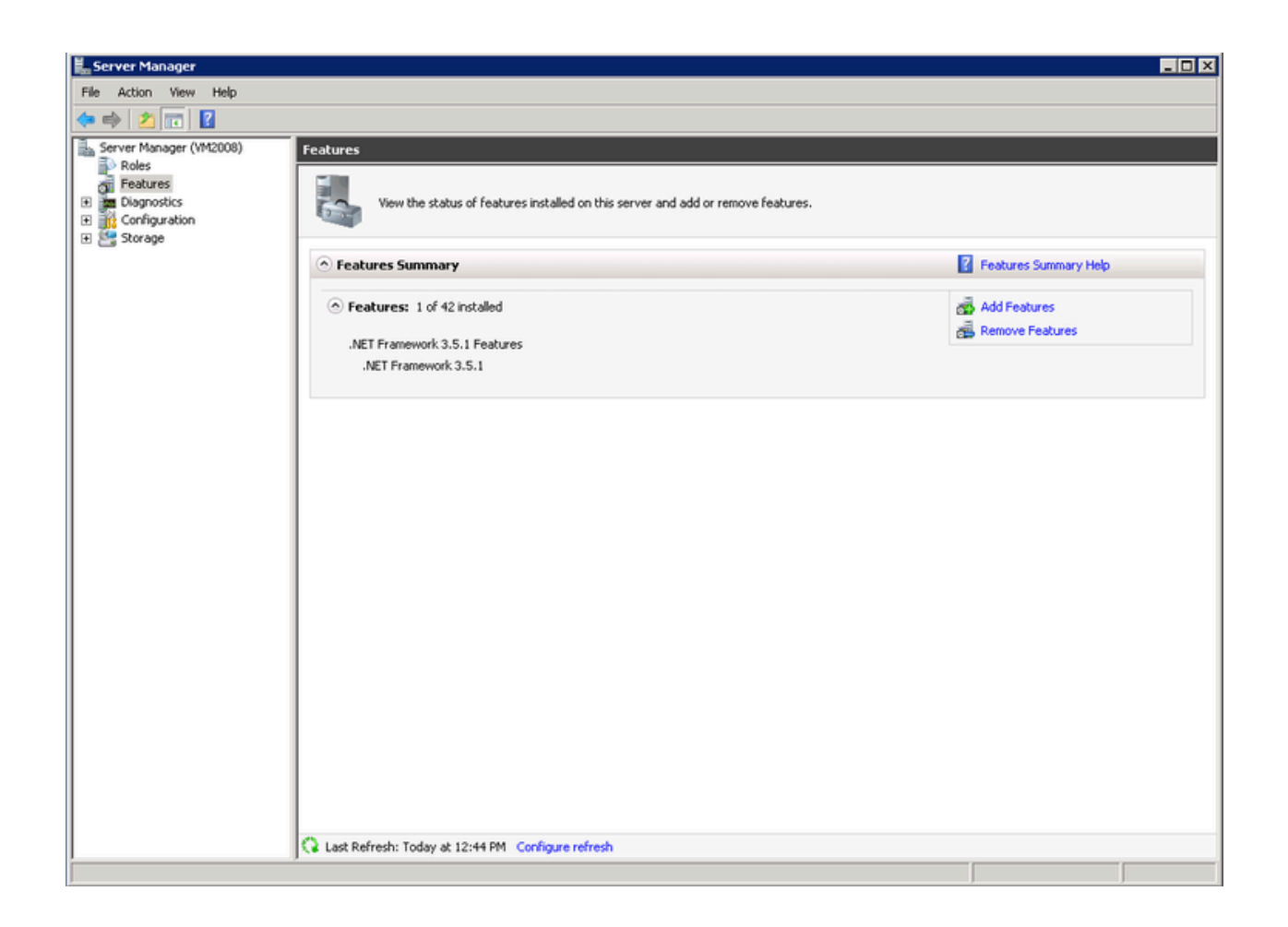

#### Windows Server 2012

On Windows Server 2012, you can install and configure the Internet Information Services (IIS), version 8, in the **Server Manager**.

To install and configure the Internet Information Services (IIS) component:

1. Open the Server Manager.

| 2                                                                    |                   | Server Manager                                                                  |                | _ <b>D</b> X                                                       |
|----------------------------------------------------------------------|-------------------|---------------------------------------------------------------------------------|----------------|--------------------------------------------------------------------|
| Server Mar                                                           | nager • Dashbo    | oard                                                                            | • @   <b>r</b> | Manage Tools View Help                                             |
| Dashboard                                                            | WELCOME TO SERVER | MANAGER                                                                         |                | Add Roles and Features<br>Remove Roles and Features<br>Add Servers |
| Local Server  All Servers  File and Storage Services D  Lo IIS  Quit |                   | 1 Configure this local server                                                   |                | Create Server Group<br>Server Manager Properties                   |
|                                                                      | QUICK START       | 2 Add roles and features                                                        |                |                                                                    |
|                                                                      | WHAT'S NEW        | <ul><li>3 Add other servers to manage</li><li>4 Create a server group</li></ul> |                |                                                                    |
|                                                                      | LEARN MORE        |                                                                                 |                | Hide                                                               |

- 2. From the upper-right side of the window, in the **Manage** menu, select **Add Roles and Features**. The **Add Roles and Features Wizard** opens.
- 3. Click **Next**. The **Installation Type** screen opens.

|                                       | Add Roles and Featur                                                                                         | es Wizard                                        |                                                  |
|---------------------------------------|----------------------------------------------------------------------------------------------------|--------------------------------------------------|--------------------------------------------------|
| Select installation                   | on type                                                                                                    | TLVQA                                            | DESTINATION SERVER<br>VM28.us.int.genesyslab.com |
| Before You Begin<br>Installation Type | Select the installation type. You can insta<br>machine, or on an offline virtual hard dis                    | II roles and features on a running physic (VHD). | ical computer or virtual                         |
| Server Selection                      | <ul> <li>Role-based or feature-based install<br/>Configure a single server by adding ro</li> </ul>           | ation<br>les, role services, and features.       |                                                  |
|                                       | <ul> <li>Remote Desktop Services installation</li> <li>Install required role services for Virtual</li> </ul> | on<br>I Desktop Infrastructure (VDI) to create   | a virtual machine-based                          |
|                                       | or session-based desktop deployment                                                                          |                                                  |                                                  |
|                                       |                                                                                                    |                                                  |                                                  |
|                                       |                                                                                                    |                                                  |                                                  |
|                                       |                                                                                                    |                                                  |                                                  |
|                                       |                                                                                                    |                                                  |                                                  |
|                                       |                                                                                                    |                                                  |                                                  |
|                                       |                                                                                                    |                                                  |                                                  |
|                                       |                                                                                                    | Previous Next >                                  | nstall Cancel                                    |

4. Select **Role-based or feature-based installation**, and click **Next**. The **Server Selection** screen opens.

| siece destinat    | on server            |                            | TLVQAVM28.us.int.genesyslab.co                      |
|-------------------|----------------------|----------------------------|-----------------------------------------------------|
| Before You Begin  | Select a server or a | virtual hard disk on which | h to install roles and features.                    |
| Installation Type | Select a server      | from the server pool       |                                                     |
| Server Selection  | O Select a virtual   | hard disk                  |                                                     |
| Server Roles      | Server Pool          |                            |                                                     |
| Features          |                      |                            |                                                     |
|                   | Filter:              |                            |                                                     |
|                   | Name                 | IP Address                 | Operating System                                    |
|                   |                      |                            | Microsoft Windows Server 2012 Standard              |
|                   | 1 Computer(s) four   | nd                         | ndows Server 2012 and that have been added by using |

5. Verify that the **Select a server from the server pool** is selected and select the server on which you will be installing the SpeechMiner web server. Click **Next**. The **Server Roles** screen opens.

| elect server ro                                                         | les                                                                                                    | DESTINATION SERVI<br>tivqa4.us.int.genesyslab.co                                                    |
|-------------------------------------------------------------------------|----------------------------------------------------------------------------------------------------|----------------------------------------------------------------------------------------------------|
| Before You Begin<br>Installation Type                                   | Select one or more roles to install on the selected server<br>Roles                                                                                                    | Description                                                                                         |
| Server Selection<br>Server Roles<br>Features<br>Confirmation<br>Results | <ul> <li>Active Directory Rights Management Services</li> <li>Application Server</li> <li>DHCP Server</li> <li>DNS Server</li> <li>Fax Server</li> <li>File And Storage Services (Installed)</li> <li>Hyper-V</li> <li>Network Policy and Access Services</li> <li>Print and Document Services</li> <li>Remote Access</li> <li>Remote Desktop Services</li> <li>Volume Activation Services</li> <li>Web Server (IIS)</li> <li>Windows Deployment Services</li> <li>Windows Server Update Services</li> </ul> | Web Server (IIS) provides a reliable<br>manageable, and scalable Web<br>application infrastructure. |

6. From the list of roles, select **Web Server (IIS)**. The following window pops up.

| Add Roles and Features Wizard                                                                                                    | x |
|----------------------------------------------------------------------------------------------------|---|
| Add features that are required for Web Server (IIS)?<br>The following tools are required to manage this feature, but do not<br>have to be installed on the same server. |   |
| ⊿ Web Server (IIS)                                                                                                    |   |
| ▲ Management Tools                                                                                                    |   |
| [Tools] IIS Management Console                                                                                                    |   |
| <ul> <li>Include management tools (if applicable)</li> </ul>                                                                                                    |   |
| Add Features Cancel                                                                                                    |   |

- 7. Select the **Include management tools (if applicable)** checkbox and click **Add Features**. The window closes.
- 8. Select **Next**. The **Role Services** screen opens.

| Before You Begin                                                                                                    | CES<br>Select the role services to install for Web Server (IIS) | DESTINATION SERVE<br>tivqa4.us.int.genesyslab.co/                                                                                                    |
|----------------------------------------------------------------------------------------------------|-----------------------------------------------------------------|----------------------------------------------------------------------------------------------------|
| Installation Type<br>Server Selection<br>Server Roles<br>Features<br>Web Server Role (IIS)<br>Role Services<br>Confirmation<br>Results | Role services                                                   | Description<br>IIS 6 WMI Compatibility provides<br>Windows Management<br>Instrumentation (WMI) scripting<br>interfaces to programmatically<br>manage and automate tasks for IIS<br>8.0 Web server, from a set of script<br>that you created in the WMI<br>provider. This service includes the<br>WMI CIM Studio, WMI Event<br>Registration, WMI Event Viewer, an<br>WMI Object Browser tools to<br>manage sites. |

- 9. From the list of **Role services**, make sure the following services are selected:
  - a. Under Common HTTP Features:
    - Static Content
    - Default Document
    - HTTP Errors
    - HTTP Redirection
  - b. Under Application Development:
    - Application Initialization
    - ASP.NET
    - ASP.NET Extensibility
    - ISAPI Extensions
    - ISAPI Filters
  - c. Under **Security**:
    - Windows Authentication

- d. Under IIS Management tools:
  - IIS 6 Management Compatibility
  - IIS Management Console

#### Windows Server 2016

On Windows Server 2016, you can install and configure the Internet Information Services (IIS), version 8, in the **Server Manager**. To install and configure the Internet Information Services (IIS) component:

1. Open the Server Manager.

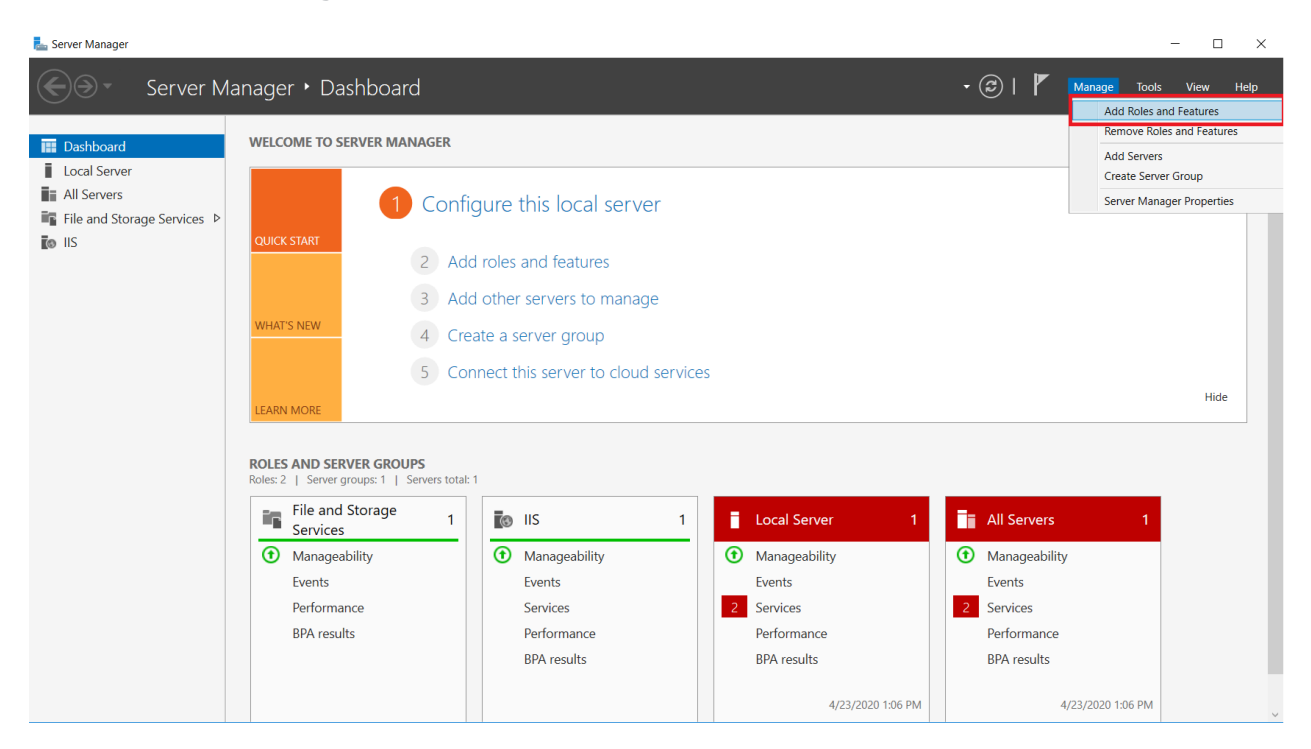

2. From the upper-right side of the window, in the **Manage** menu, select **Add Roles and Features**. The **Add Roles and Features Wizard** opens.

<sup>10.</sup> Select **Next** and then select **Install**. The IIS server is installed with the roles and features you selected.

| 📥 Add Roles and Features Wizard                                                                                                    |                                                                                                    | _                       |                            | ×         |
|----------------------------------------------------------------------------------------------------|----------------------------------------------------------------------------------------------------|-------------------------|----------------------------|-----------|
| Before you begin                                                                                                    | CHNSMDEV                                                                                                    | DESTIN/<br>06.us.int.ge | ATION SERV<br>enesyslab.co | /ER<br>om |
| Before You Begin<br>Installation Type<br>Server Selection<br>Server Roles<br>Features<br>Web Server Role (IIS)<br>Role Services<br>Confirmation<br>Results | <ul> <li>This wizard helps you install roles, role services, or features. You determine which refeatures to install based on the computing needs of your organization, such as sha hosting a website.</li> <li>To remove roles, role services, or features:<br/>Start the Remove Roles and Features Wizard</li> <li>Before you continue, verify that the following tasks have been completed: <ul> <li>The Administrator account has a strong password</li> <li>Network settings, such as static IP addresses, are configured</li> <li>The most current security updates from Windows Update are installed</li> <li>If you must verify that any of the preceding prerequisites have been completed, clocomplete the steps, and then run the wizard again.</li> </ul> </li> <li>To continue, click Next.</li> </ul> | oles, role<br>ring doc  | vizard,                    | or<br>Ir  |
|                                                                                                    | < Previous Next > Inst                                                                                                    | all                     | Cance                      | 4         |

3. Click **Next**. The **Installation Type** screen opens.

| 📥 Add Roles and Features Wizard                                                                                                    | I                                                                                                    | -                                      |                                | ×          |
|----------------------------------------------------------------------------------------------------|----------------------------------------------------------------------------------------------------|----------------------------------------|--------------------------------|------------|
| Select installation                                                                                                    | type                                                                                                    | DEST<br>CHNSMDEV06.us.ir               | TINATION SER<br>nt.genesyslab. | VER<br>com |
| Before You Begin<br>Installation Type<br>Server Selection<br>Server Roles<br>Features<br>Web Server Role (IIS)<br>Role Services<br>Confirmation<br>Results | <ul> <li>Select the installation type. You can install roles and features on a runnin machine, or on an offline virtual hard disk (VHD).</li> <li>Role-based or feature-based installation<br/>Configure a single server by adding roles, role services, and features.</li> <li>Remote Desktop Services installation<br/>Install required role services for Virtual Desktop Infrastructure (VDI) to or session-based desktop deployment.</li> </ul> | ng physical comp<br>o create a virtual | machine-b                      | ased       |
|                                                                                                    | < Previous Next >                                                                                                    | Install                                | Canc                           | el         |

4. Select **Role-based or feature-based installation**, and click **Next**. The **Select destination server** screen opens.

| 📥 Add Roles and Features Wiza                     | rd                                                                             |                                                                                              |                                                                                                    | -                                     |                          | ×          |
|---------------------------------------------------|--------------------------------------------------------------------------------|----------------------------------------------------------------------------------------------|----------------------------------------------------------------------------------------------------|---------------------------------------|--------------------------|------------|
| Select destinatio                                 | n server                                                                       |                                                                                              | CHNSM                                                                                                    | DESTIN<br>1DEV06.us.int.g             | ATION SER<br>enesyslab.c | VER<br>com |
| Before You Begin                                  | Select a server or a virtua                                                    | al hard disk on which                                                                        | to install roles and features.                                                                              |                                       |                          |            |
| Installation Type<br>Server Selection             | <ul> <li>Select a server from t</li> <li>Select a virtual hard c</li> </ul>    | <ul> <li>Select a server from the server pool</li> <li>Select a virtual hard disk</li> </ul> |                                                                                                    |                                       |                          |            |
| Server Roles<br>Features<br>Web Server Role (IIS) | Server Pool                                                                    |                                                                                              |                                                                                                    |                                       |                          |            |
| Role Services                                     | Name                                                                           | IP Address                                                                                   | Operating System                                                                                            |                                       |                          |            |
| Confirmation<br>Results                           | CHNSMDEV06.us.int.get                                                          | n 10.31.94.16                                                                                | Microsoft Windows Server 20                                                                                 | 16 Standard                           |                          |            |
|                                                   | This page shows servers<br>and that have been adde<br>newly-added servers from | that are running Wi<br>d by using the Add<br>n which data collect                            | ndows Server 2012 or a newer rele<br>Servers command in Server Mana<br>ion is still incomplete are not show | ease of Wind<br>ger. Offline s<br>wn. | ows Serve<br>servers an  | er,<br>Id  |
|                                                   |                                                                                | < Pr                                                                                         | evious Next >                                                                                               | Install                               | Cance                    | əl         |

5. Select **Server Selection**, verify that **Select a server from the server pool** is selecte, and select the server on which you will be installing the SpeechMiner web server. Click **Next**. The **Select server roles** screen opens.

| Select server ro                                            | les                                                                                                    | DESTINATION SERVER<br>CHNSMDEV06.us.int.genesyslab.com                                                                                                    |
|-------------------------------------------------------------|----------------------------------------------------------------------------------------------------|----------------------------------------------------------------------------------------------------|
| Before You Begin<br>Installation Type                       | Select one or more roles to install on the selected server.<br>Roles                                                                                                    | Description                                                                                                    |
| Server Selection Server Roles Features Confirmation Results | Active Directory Certificate Services         Active Directory Domain Services         Active Directory Federation Services         Active Directory Lightweight Directory Services         Active Directory Rights Management Services         Device Health Attestation         DHCP Server         DNS Server         Fax Server         ▶ File and Storage Services (1 of 12 installed)         Host Guardian Service         Hyper-V         MultiPoint Services         Network Policy and Access Services         Print and Document Services         Remote Desktop Services         Volume Activation Services         Web Server (IIS)         Windows Deployment Services | Active Directory Certificate Services<br>(AD CS) is used to create certificatio<br>authorities and related role services<br>that allow you to issue and manage<br>certificates used in a variety of<br>applications. |

6. Select **Server Roles** and from the list of roles, select **Web Server (IIS)**. The following window pops up.

| cicci server in   |                                                                                                    | HNSMDEV06.us.int.genesyslab.cor                 |
|-------------------|----------------------------------------------------------------------------------------------------|-------------------------------------------------|
|                   | Add Roles and Features Wizard                                                                                | ×                                               |
| Before You Begin  | Add features that are required for Web Server (IIS)?                                                         |                                                 |
| Installation Type |                                                                                                    | otion                                           |
| Server Selection  | The following tools are required to manage this feature, but do not have to be installed on the same server. | erver (IIS) provides a reliable                 |
| Server Roles      |                                                                                                    | eable, and scalable Web<br>tion infrastructure. |
| Features          | <ul> <li>Web Server (IIS)</li> <li>Management Tools</li> </ul>                                               |                                                 |
| Confirmation      | [Tools] IIS Management Console                                                                               |                                                 |
| Results           |                                                                                                    |                                                 |
|                   |                                                                                                    |                                                 |
|                   |                                                                                                    |                                                 |
|                   |                                                                                                    |                                                 |
|                   |                                                                                                    |                                                 |
|                   |                                                                                                    |                                                 |
|                   | Include management tools (if applicable)                                                                     |                                                 |
|                   |                                                                                                    |                                                 |
|                   | Add Features Cancel                                                                                          |                                                 |
|                   |                                                                                                    |                                                 |

7. Select the **Include management tools (if applicable)** checkbox and click **Add Features**. The window closes and you are returned to the following **Select Features** screen.

| Add Roles and Features Wizard                                                                 |                                                                                                    | DESTINATION SERVER CHNSMDEV06.us.int.genesyslab.com                                                                                                    |
|-----------------------------------------------------------------------------------------------|----------------------------------------------------------------------------------------------------|----------------------------------------------------------------------------------------------------|
| Before You Begin<br>Installation Type                                                         | Select one or more features to install on the selected server.                                                                                                    | Description                                                                                                    |
| Server Roles<br>Features<br>Web Server Role (IIS)<br>Role Services<br>Confirmation<br>Results | Image: Second Second | .NET Framework 3.5 combines the<br>power of the .NET Framework 2.0<br>APIs with new technologies for<br>building applications that offer<br>appealing user interfaces, protect<br>your customers' personal identity<br>information, enable seamless and<br>secure communication, and provide<br>the ability to model a range of<br>business processes. |
|                                                                                               | < Previous Next                                                                                                    | > Install Cancel                                                                                                    |

- 8. Select Features.
- 9. Select .NET Framework 3.5 features and .NET Framework 4.6 features.
- 10. Click **Next**. The **Select roles services** screen appears.

📥 Add Roles and Features Wizard  $\times$ DESTINATION SERVER Select role services CHNSMDEV06.us.int.genesyslab.com Select the role services to install for Web Server (IIS) Before You Begin Installation Type Role services Description Server Selection Performance provides infrastructure ~ Web Server for output caching by integrating Common HTTP Features Server Roles the dynamic output-caching ✓ Default Document Features capabilities of ASP.NET with the Directory Browsing static output-caching capabilities Web Server Role (IIS) ✓ HTTP Errors that were present in IIS 6.0. IIS also ✓ Static Content Role Services lets you use bandwidth more ✓ HTTP Redirection effectively and efficiently by using Confirmation WebDAV Publishing common compression mechanisms ▲ ✓ Health and Diagnostics such as Gzip and Deflate. ✓ HTTP Logging Custom Logging Logging Tools ODBC Logging Request Monitor Tracing Performance Static Content Compression Dynamic Content Compression ▲ ✓ Security < Previous Next > Install Cancel

11. From the Role services list, select the following services:

- Under Common HTTP Features: Static Content Default Document HTTP Errors HTTP Redirection
- Under Application Development: Application Initialization ASP.NET
   ASP.NET Extensibility
   ISAPI Extensions
   ISAPI Filters
- Under **Security**: Windows Authentication
- Under **IIS Management tools**: IIS 6 Management Compatibility IIS Management Console

12. Select Next and then select Install. The IIS server is installed with the roles and features you selected.

#### Windows Server 2019

On Windows Server 2019, you can install and configure the Internet Information Services (IIS), version 8, in the **Server Manager**. To install and configure the Internet Information Services (IIS) component:

1. Open the **Server Manager**.

| 🛓 Server Manager – 🗆 🛛 🕹    |                   |                            |         |                        |        |   | ×                 |                  |               |                  |                  |      |
|-----------------------------|-------------------|----------------------------|---------|------------------------|--------|---|-------------------|------------------|---------------|------------------|------------------|------|
| Server M                    | anager • Da       | ashboard                   |         |                        |        |   |                   |                  | ۳ ا 🕲         | Manage Too       | ls View          | Help |
|                             |                   |                            |         |                        |        |   |                   |                  |               | Add Roles        | and Features     |      |
| 🛄 Dashboard                 | WELCOME TO S      | WELCOME TO SERVER MANAGER  |         |                        |        |   | Remove R          | ples and reature | :5            |                  |                  |      |
| Local Server                |                   |                            |         |                        |        |   |                   |                  |               | Create Serve     | rs<br>ver Group  |      |
| All Servers                 |                   | 1 Confi                    | auro    | this local conver      |        |   |                   |                  |               | Server Ma        | namer Properties |      |
| File and Storage Services ▷ |                   |                            | gure    | this local server      |        |   |                   |                  |               | berrer ma        | lager reperted   |      |
| IIS                         | QUICK START       |                            |         |                        |        |   |                   |                  |               |                  |                  |      |
|                             |                   | 2 Add                      | d roles | and features           |        |   |                   |                  |               |                  |                  |      |
|                             |                   | 3 Add                      | d othei | r servers to manage    |        |   |                   |                  |               |                  |                  |      |
|                             | WHAT'S NEW        | A Cre                      | ato a c | erver group            |        |   |                   |                  |               |                  |                  |      |
|                             |                   |                            | ate a s | server group           |        |   |                   |                  |               |                  |                  |      |
|                             |                   | 5 Cor                      | nnect t | his server to cloud se | rvices |   |                   |                  |               |                  |                  |      |
|                             | LEARN MORE        |                            |         |                        |        |   |                   |                  |               |                  | Hide             |      |
|                             | Les norme         |                            |         |                        |        |   |                   |                  |               |                  |                  | - 11 |
|                             |                   |                            |         |                        |        |   |                   |                  |               |                  |                  |      |
|                             | Roles: 2   Server | groups: 1   Servers total: | 1       |                        |        |   |                   |                  |               |                  |                  |      |
|                             | - File and        | Storage                    |         |                        |        | _ |                   |                  |               |                  |                  |      |
|                             | Services          | 1                          | 3       | IIS                    | 1      |   | Local Server 1    |                  | All Servers   |                  |                  |      |
|                             | Managea           | ability                    | •       | Manageability          |        | € | Manageability     | •                | Manageability | r                |                  |      |
|                             | Events            |                            |         | Events                 |        |   | Events            |                  | Events        |                  |                  |      |
|                             | Performa          | ance                       |         | Services               |        | 2 | Services          | 2                | Services      |                  |                  |      |
|                             | BPA resu          | lts                        |         | Performance            |        |   | Performance       |                  | Performance   |                  |                  |      |
|                             |                   |                            |         | BPA results            |        |   | BPA results       |                  | BPA results   |                  |                  |      |
|                             |                   |                            |         |                        |        |   |                   |                  |               |                  |                  |      |
|                             |                   |                            |         |                        |        |   | 4/23/2020 1:06 PM |                  | 4             | /23/2020 1:06 PM |                  | ~    |

2. From the upper-right side of the window, in the **Manage** menu, select **Add Roles and Features**. The **Add Roles and Features Wizard** opens.

| 📥 Add Roles and Features Wizard                                                                                                    |                                                                                                    | _                       |                            | ×         |
|----------------------------------------------------------------------------------------------------|----------------------------------------------------------------------------------------------------|-------------------------|----------------------------|-----------|
| Before you begin                                                                                                    | CHNSMDEV                                                                                                    | DESTIN/<br>06.us.int.ge | ATION SERV<br>enesyslab.co | ′ER<br>om |
| Before You Begin<br>Installation Type<br>Server Selection<br>Server Roles<br>Features<br>Web Server Role (IIS)<br>Role Services<br>Confirmation<br>Results | <ul> <li>This wizard helps you install roles, role services, or features. You determine which metatures to install based on the computing needs of your organization, such as share hosting a website.</li> <li>To remove roles, role services, or features: Start the Remove Roles and Features Wizard</li> <li>Before you continue, verify that the following tasks have been completed: <ul> <li>The Administrator account has a strong password</li> <li>Network settings, such as static IP addresses, are configured</li> <li>The most current security updates from Windows Update are installed</li> </ul> </li> <li>If you must verify that any of the preceding prerequisites have been completed, cloc complete the steps, and then run the wizard again.</li> <li>To continue, click Next.</li> </ul> <li>Skip this page by default</li> | oles, role<br>ring doci | iservices,<br>uments, c    | or<br>Ir  |
|                                                                                                    | < Previous Next > Inst                                                                                                    | all                     | Cance                      | 1         |

3. Click **Next**. The **Installation Type** screen opens.

| 📥 Add Roles and Features Wizard                                                                                                    |                                                                                                    | -                          |                              | ×          |
|----------------------------------------------------------------------------------------------------|----------------------------------------------------------------------------------------------------|----------------------------|------------------------------|------------|
| Select installation                                                                                                    | type                                                                                                    | DESTI<br>CHNSMDEV06.us.int | NATION SER'<br>.genesyslab.c | VER<br>com |
| Before You Begin<br>Installation Type<br>Server Selection<br>Server Roles<br>Features<br>Web Server Role (IIS)<br>Role Services<br>Confirmation<br>Results | <ul> <li>Select the installation type. You can install roles and features on a runn machine, or on an offline virtual hard disk (VHD).</li> <li>Role-based or feature-based installation<br/>Configure a single server by adding roles, role services, and features</li> <li>Remote Desktop Services installation<br/>Install required role services for Virtual Desktop Infrastructure (VDI) or session-based desktop deployment.</li> </ul> | ing physical compt         | uter or virtu                | ased       |
|                                                                                                    | < Previous Next >                                                                                                    | Install                    | Cance                        | el         |

4. Select **Role-based or feature-based installation**, and click **Next**. The **Select destination server** screen opens.

| 📥 Add Roles and Features Wiza                     | rd                                                                             |                                                                                              |                                                                                                    | -                                     |                          | ×          |
|---------------------------------------------------|--------------------------------------------------------------------------------|----------------------------------------------------------------------------------------------|----------------------------------------------------------------------------------------------------|---------------------------------------|--------------------------|------------|
| Select destinatio                                 | n server                                                                       |                                                                                              | CHNSM                                                                                                    | DESTIN<br>1DEV06.us.int.g             | ATION SER<br>enesyslab.c | VER<br>com |
| Before You Begin                                  | Select a server or a virtua                                                    | al hard disk on which                                                                        | to install roles and features.                                                                              |                                       |                          |            |
| Installation Type<br>Server Selection             | <ul> <li>Select a server from t</li> <li>Select a virtual hard c</li> </ul>    | <ul> <li>Select a server from the server pool</li> <li>Select a virtual hard disk</li> </ul> |                                                                                                    |                                       |                          |            |
| Server Roles<br>Features<br>Web Server Role (IIS) | Server Pool                                                                    |                                                                                              |                                                                                                    |                                       |                          |            |
| Role Services                                     | Name                                                                           | IP Address                                                                                   | Operating System                                                                                            |                                       |                          |            |
| Confirmation<br>Results                           | CHNSMDEV06.us.int.get                                                          | n 10.31.94.16                                                                                | Microsoft Windows Server 20                                                                                 | 16 Standard                           |                          |            |
|                                                   | This page shows servers<br>and that have been adde<br>newly-added servers from | that are running Wi<br>d by using the Add<br>n which data collect                            | ndows Server 2012 or a newer rele<br>Servers command in Server Mana<br>ion is still incomplete are not show | ease of Wind<br>ger. Offline s<br>wn. | ows Serve<br>servers an  | er,<br>Id  |
|                                                   |                                                                                | < Pr                                                                                         | evious Next >                                                                                               | Install                               | Cance                    | əl         |

5. Select **Server Selection**, verify that **Select a server from the server pool** is selecte, and select the server on which you will be installing the SpeechMiner web server. Click **Next**. The **Select server roles** screen opens.

| Select server ro                                            | les                                                                                                    | DESTINATION SERVER<br>CHNSMDEV06.us.int.genesyslab.com                                                                                                    |
|-------------------------------------------------------------|----------------------------------------------------------------------------------------------------|----------------------------------------------------------------------------------------------------|
| Before You Begin<br>Installation Type                       | Select one or more roles to install on the selected server.<br>Roles                                                                                                    | Description                                                                                                    |
| Server Selection Server Roles Features Confirmation Results | Active Directory Certificate Services         Active Directory Domain Services         Active Directory Federation Services         Active Directory Lightweight Directory Services         Active Directory Rights Management Services         Device Health Attestation         DHCP Server         DNS Server         Fax Server         ▶ File and Storage Services (1 of 12 installed)         Host Guardian Service         Hyper-V         MultiPoint Services         Network Policy and Access Services         Print and Document Services         Remote Desktop Services         Volume Activation Services         Web Server (IIS)         Windows Deployment Services | Active Directory Certificate Services<br>(AD CS) is used to create certificatio<br>authorities and related role services<br>that allow you to issue and manage<br>certificates used in a variety of<br>applications. |

6. Select **Server Roles** and from the list of roles, select **Web Server (IIS)**. The following window pops up.

| cicci server in   |                                                                                                    | HNSMDEV06.us.int.genesyslab.cor                 |
|-------------------|----------------------------------------------------------------------------------------------------|-------------------------------------------------|
|                   | Add Roles and Features Wizard                                                                                | ×                                               |
| Before You Begin  | Add features that are required for Web Server (IIS)?                                                         |                                                 |
| Installation Type |                                                                                                    | otion                                           |
| Server Selection  | The following tools are required to manage this feature, but do not have to be installed on the same server. | erver (IIS) provides a reliable                 |
| Server Roles      |                                                                                                    | eable, and scalable Web<br>tion infrastructure. |
| Features          | <ul> <li>Web Server (IIS)</li> <li>Management Tools</li> </ul>                                               |                                                 |
| Confirmation      | [Tools] IIS Management Console                                                                               |                                                 |
| Results           |                                                                                                    |                                                 |
|                   |                                                                                                    |                                                 |
|                   |                                                                                                    |                                                 |
|                   |                                                                                                    |                                                 |
|                   |                                                                                                    |                                                 |
|                   |                                                                                                    |                                                 |
|                   | Include management tools (if applicable)                                                                     |                                                 |
|                   |                                                                                                    |                                                 |
|                   | Add Features Cancel                                                                                          |                                                 |
|                   |                                                                                                    |                                                 |

7. Select the **Include management tools (if applicable)** checkbox and click **Add Features**. The window closes and you are returned to the following **Select Features** screen.

| Add Roles and Features Wizard                                                                 |                                                                                                    | DESTINATION SERVER CHNSMDEV06.us.int.genesyslab.com                                                                                                    |
|-----------------------------------------------------------------------------------------------|----------------------------------------------------------------------------------------------------|----------------------------------------------------------------------------------------------------|
| Before You Begin<br>Installation Type                                                         | Select one or more features to install on the selected server.                                                                                                    | Description                                                                                                    |
| Server Roles<br>Features<br>Web Server Role (IIS)<br>Role Services<br>Confirmation<br>Results | Image: Second Second | .NET Framework 3.5 combines the<br>power of the .NET Framework 2.0<br>APIs with new technologies for<br>building applications that offer<br>appealing user interfaces, protect<br>your customers' personal identity<br>information, enable seamless and<br>secure communication, and provide<br>the ability to model a range of<br>business processes. |
|                                                                                               | < Previous Next                                                                                                    | > Install Cancel                                                                                                    |

- 8. Select Features.
- 9. Select .NET Framework 3.5 features and .NET Framework 4.6 features.
- 10. Click **Next**. The **Select roles services** screen appears.

📥 Add Roles and Features Wizard  $\times$ DESTINATION SERVER Select role services CHNSMDEV06.us.int.genesyslab.com Select the role services to install for Web Server (IIS) Before You Begin Installation Type Role services Description Server Selection Performance provides infrastructure ~ Web Server for output caching by integrating Common HTTP Features Server Roles the dynamic output-caching ✓ Default Document Features capabilities of ASP.NET with the Directory Browsing static output-caching capabilities Web Server Role (IIS) ✓ HTTP Errors that were present in IIS 6.0. IIS also ✓ Static Content Role Services lets you use bandwidth more ✓ HTTP Redirection effectively and efficiently by using Confirmation WebDAV Publishing common compression mechanisms ▲ ✓ Health and Diagnostics such as Gzip and Deflate. ✓ HTTP Logging Custom Logging Logging Tools ODBC Logging Request Monitor Tracing Performance Static Content Compression Dynamic Content Compression ▲ ✓ Security < Previous Next > Install Cancel

11. From the Role services list, select the following services:

- Under Common HTTP Features: Static Content Default Document HTTP Errors HTTP Redirection
- Under Application Development: Application Initialization ASP.NET
   ASP.NET Extensibility
   ISAPI Extensions
   ISAPI Filters
- Under **Security**: Windows Authentication
- Under **IIS Management tools**: IIS 6 Management Compatibility IIS Management Console

12. Select Next and then select Install. The IIS server is installed with the roles and features you selected.